| Contraction Asbestos Register                                                  |                 |               |         | Feb-21 |
|--------------------------------------------------------------------------------|-----------------|---------------|---------|--------|
| This register is to record any asbestos that is in or around your workplace.   |                 |               |         |        |
| To add a new entry click +ADD NEW                                              |                 |               |         |        |
| 1. Select the Asbestos Type from list.                                         |                 |               |         |        |
| 2. Select the location where the asbestos is or click + to add a new location. |                 |               |         |        |
| 3. Select the staff member who identified the asbestos.                        |                 |               |         |        |
| 4. Type in the condition of the asbestos identified.                           |                 |               |         |        |
| 5. Select the next review date.                                                |                 |               |         |        |
| 6. Signed off will become ticked once the task is completed on the mobile app. |                 |               |         |        |
| 7. To load any documents or images click +ADD FILE .                           |                 |               |         |        |
| 8. Click 🖫 SAVE                                                                |                 |               |         |        |
|                                                                                |                 |               |         |        |
| Home / Registers / Hazard Registers / Asbestos Register                        |                 |               |         | D BACK |
| Asbestos Type                                                                  | Location Stored |               |         |        |
| Tremone/Acunoine                                                               | Kear Sned       |               |         |        |
| Staff                                                                          | Conditions      | Date Reviewed |         |        |
| S Kermit Frog                                                                  | Contained       | 14/02/2021    |         |        |
| 🔓 🜌 Signed Off                                                                 |                 |               |         |        |
| Documents                                                                      |                 |               | 7 0 ADD | FILE   |
| Last Modified Time Title                                                       | C               | lescription   | Action  |        |
|                                                                                |                 |               |         |        |

The task will need to be signed off in the Mobile App under <u>Registers/Asbestos Register</u>.

## NOTE:

Other types of Asbestos can be added in Administration/Injury Management/Asbestos Type